# How to Import Staff data from SIMS into ParentMail

There are a few things that you will need to do in SIMS.net before you are able to import into ParentMail.

Below is some information on the data we will extract, and what you need to do to your data before it can be imported:

### **Staff Details**

- Title
- Legal Forename
- Legal Surname
- External ID
- Gender
- DOB

From section "5 Contact Information" we extract the following data:

- Work Email
- Mobile Number

You will need to ensure the email address that you wish to export from SIMS is marked as 'Work' in SIMS.net and marked as Primary. Only 1 email address can be marked as primary and so only 1 email address will be exported. Only one mobile number will be exported, and it must be marked as 'Mobile'.

#### See example below:

| <u>Focus R</u> eports R <u>o</u> utines <u>T</u> oo | ols <u>Wi</u> ndow <u>H</u> elp |                      |                         |                  |                       |
|-----------------------------------------------------|---------------------------------|----------------------|-------------------------|------------------|-----------------------|
| 😫 🖕 Back 🔹 🛶 Forwa                                  | ard 🛛 🗞 🐰 뙫                     | s 📭 😒 📢 🛿            | 🏄 陰 🛄 👔                 | b 🏠 💽 般          | 22 🔁                  |
| *                                                   |                                 |                      |                         |                  |                       |
| 📄 New 🚔 Search 🖾 Open 🚍                             | 🖢 Print 🕴 🔀 Browse              | Next 合 Previous 📗    | View 👻                  |                  | 🕘 Links               |
| Personal Details Professional [                     | Details Employment I            | Details Appraisals   |                         |                  |                       |
| Employee Details : James Brow                       | m                               |                      |                         |                  |                       |
| 💾 Save 🏾 🔄 Undo 📥 Print 🦽                           | Suspense                        |                      |                         |                  | 碞 Links 🔻 😨 He        |
| 1 Basic Details 2 Personal Inform                   | nation 3 Absences               | 4 Addresses 5 Contac | t Information 6 Next of | Kin 7 Documents  | 8 User Defined Fields |
| 5 Contact Information                               |                                 | 1                    | , ,                     | 1                | _                     |
| Telephones                                          | Device Location                 | Number               | Daytime No. Primary     | Notes            | New 📄                 |
|                                                     | Telephone Mobile                | 01632 825233         | Yes Yes                 |                  | 🖙 Open                |
|                                                     |                                 | 01002 020200         |                         |                  | 💢 Delete              |
|                                                     |                                 |                      |                         |                  |                       |
|                                                     |                                 |                      | Set Primary             | 🧳 Set as Daytime |                       |
| Escal Addresses                                     | Location Main                   | Primary Address      |                         | Notes            | New                   |
| Email Addresses                                     | Home Yes                        | Yes Brown@e          | xample.com              |                  | 🗁 Open                |
|                                                     |                                 |                      |                         |                  | 💥 Delete              |
|                                                     |                                 |                      |                         |                  | 🖂 Send                |
|                                                     |                                 |                      |                         |                  |                       |

### **SIMS Permissions**

Before you can run the report, you will need to make a change to the permissions of the relevant SIMS user/s who will be responsible for running and exporting your school data.

To do this, open your SIMS.net software, and login using your administration username and password. After entering the password, click 'OK'.

- 1. In your SIMS, go to **Focus**.
- 2. Then click on **System Manager** *if you are unable to see this option in your list, this means you do not have System Manager permissions. Please login to SIMS from a SIMS user who has System Manager permissions.*
- 3. Select Manage Users.

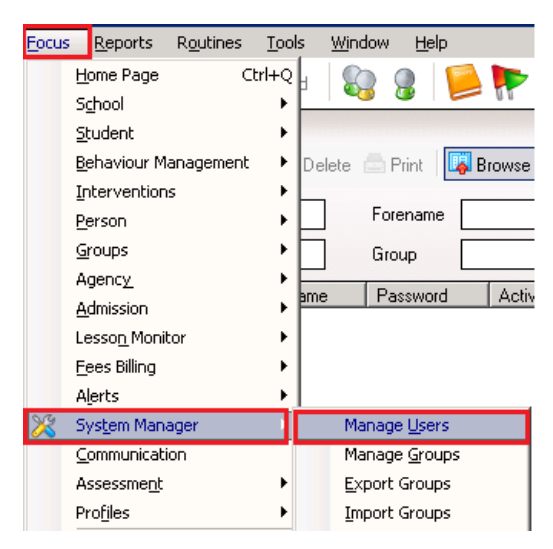

- 4. **Search** for the applicable SIMS user here and click **Enter** *if you are unable to view your record here, change the* '*Role*' *from Employee to Any and click Enter*.
- 5. **Double click** onto the user listed to open the record details.
- 6. Go to **Section 3 Groups** and check for the two required permissions: **Third Party Reporter** and **Personnel Officer**.
- 7. If you are missing either or both permissions here, click the **Add** icon on the righthand side for you to then select the missing permission.

| 3 Groups       |                         |         |            |          |          |        |
|----------------|-------------------------|---------|------------|----------|----------|--------|
|                | Group Name              | Status  | Start Date | End Date | ▲        | 🐳 Add  |
| Effective Date | Admission Officer       | Current | 04/04/2005 |          |          | 2 Edit |
| 26/11/2019 🔂   | Assessment Co-Ordinator | Current | 03/09/2002 |          |          |        |
|                | Attendance Manager      | Current | 02/07/2002 |          |          | Remove |
|                | Bursar                  | Current | 10/02/2017 |          |          | 📄 Сору |
|                | Class Teacher           | Current | 05/09/2005 |          |          |        |
|                | Cover Manager           | Current | 31/03/2008 |          |          |        |
|                | Curricular Manager      | Current | 14/02/2007 |          | <b>•</b> |        |

8. In the left-hand corner, select the option to **Save** again.

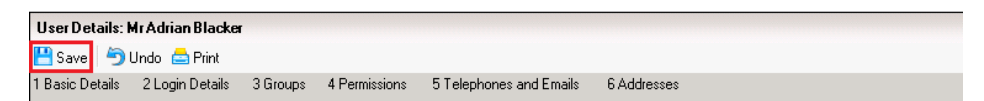

9. Finally, you will need to log out of SIMS and log back in for the changes to take effect.

# Import the Report into SIMS

Firstly, you will need to import the report definition file into SIMS to enable you to run this report.

If you have already imported the report definition file into SIMS, then you won't need to do this again and you skip to the 'Running the Report' section.

The report definition file can be located as follows:

- 1. Login to **ParentMail**.
- 2. Select Imports and Create Import.

| 4     | ParentMail      |   |                                                                                                    |                           |
|-------|-----------------|---|----------------------------------------------------------------------------------------------------|---------------------------|
|       | Can I help?     | * | Create New Import                                                                                                    | Read more                 |
| Ħ     | Overview        |   | To download the latest RPT def files to extract data from SIMS, click the<br>'Downloads' button and select the relevant RptDef file.       | Downloads                 |
| ۵     | My Staff App    |   | To create your import please click the 'Select CSV import file' below to locate the file on your computer/network that you wish to import. |                           |
| Ö     | Absences        |   |                                                                                                    | Select CSV<br>import file |
| ×     | Email           |   |                                                                                                    | Remove<br>Import          |
| £     | Payments 15     |   | Once you have located the file to import click the "Queue import' button below.                                                            |                           |
| â     | Registers       |   |                                                                                                    | Queue                     |
|       | Forms           |   | Once the file has been added to the import queue it will be checked, imported and                                                          | Import                    |
| (°Is) | SMS             |   | can be in the queue at a time.<br>Imported files can be seen under the Imports/Imports menu section of ParentMail.                         |                           |
| •     | Parents Evening |   |                                                                                                    |                           |
|       | Events          |   |                                                                                                    |                           |
| ۵     | Users           |   |                                                                                                    |                           |
| 业     | Groups          |   |                                                                                                    |                           |
| Ø     | Imports 👻       |   |                                                                                                    |                           |
|       | Create Import > |   |                                                                                                    |                           |

- 3. Click the '**Staff RptDef**' option and select the option to **Save As** *if it automatically downloads to your browser, click onto the arrow beside the report name and Open/Show in folder. You can then move the report into a location of your choice.*
- 4. **Save** the file to a location of your choice (wherever you will be able to select it from SIMS).

Please ensure the file you have saved has '.rptdef' at the end. If it shows as a 'zip' file, repeat the instructions above, this time when you select 'Save as' remove '.zip' and replace with '.rptdef'. Also, in 'Save as type' change this to 'All Files (\*.\*)' and select 'Save'.

In SIMS:

5. Click on **Reports** then **Import**.

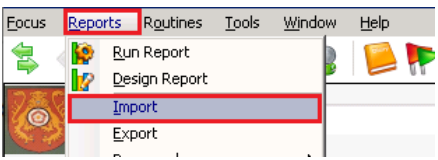

6. On the import window, click **open** and find the file "**PMX2 Staff Export.RptDef**" and click **Open**.

| Archive file                |        |        | 💕 Open    |
|-----------------------------|--------|--------|-----------|
| escription                  | Status |        | Check All |
| Import associated templates | 3      | Import | ]         |

- 7. The status of this file should now say **Pending**. Click **Import** and the status will change to **Imported**.
- 8. Then click **Close** to close the window.

# **Running the Report**

1. Click on **Reports** and then **Run Report**.

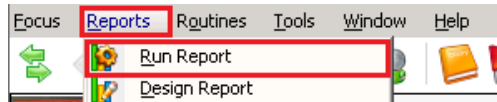

- 2. Click into the Focus folder and then Staff, locate the report: PMX2 Staff Export.
- 3. An **Export as text** will pop up, click on **Browse** and select a location to save your report to.
- 4. Save the report with a name and ensure it ends with **.csv**. i.e. parentmailstaffdata.csv. Leave the Comma Separated format option as it is.
- 5. Next, find the report you have saved in your location and double check the information on this. Once you are happy with the data, the report is now ready for you to import to ParentMail.

# Importing into ParentMail

- 1. Login to **ParentMail**.
- 2. Click Imports and select Create Import.
- 3. Select, **Select CSV import file** and find the report that you have saved to your computer, select the file and **Open**.
- 4. The file name will appear in green and you will now be able to select the **Queue Import**.
- 5. You will then receive a 'Success' message to advise that it has been successfully queued for importing.

Once you have imported your data, the system will produce a rejected records report showing all the anomalies of data that could not be imported, with the reasons why:

Staff Rejected Records Report

If you require any assistance with this, please get in touch via Live Chat where a member of our Technical Support Team will be happy to help.